# Содержание

| BRAS L2 DHCP Radius Proxy Example     | 3 |
|---------------------------------------|---|
| Description                           | 3 |
| Scenario                              | 3 |
| FastDPI Setup                         | 3 |
| Editing the DPI Configuration File    | 3 |
| AS Specification for Termination      | 4 |
| FastPCRF Setup                        | 5 |
| Radius Setup                          | 5 |
| VasExperts Dictionary                 | 5 |
| Creating Radius Client                | 6 |
| Creating a virtual server             | 6 |
| Creating an account for authorization | 6 |

# **BRAS L2 DHCP Radius Proxy Example**

### Description

×

BRAS DHCP L2 mode means that the subscriber recieves an IP-address via DHCP Proxy and proceeds to AAA in the Billing system. Then the subscriber is terminated by VAS Experts DPI and transferred to border equipment.

The following elements are involved in the VAS Experts DPI operation scheme in BRAS L2 DHCP Radius Proxy mode:

- 1. Client with Q-in-Q access type
- 2. FastDPI traffic processing and policing
- 3. FastPCRF proxying requests between fastDPI and Radius
- 4. Radius server accepts requests from fastPCRF and generates responses with specified attributes
- 5. Router is responsible for packets transmission to the Internet and the backward routing. It is necessary to specify the Static Route, since VAS Experts DPI does not support OSPF and BGP at the moment.

## Scenario

# **FastDPI Setup**

#### **Editing the DPI Configuration File**

First, you need to uncomment (add) the following lines to the /etc/dpi/fastdpi.conf configuration file.

```
#enabling internal database of user properties
udr=1
    #enabling the authorization by IP mode
enable_auth=1
    #enabling L2 BRAS mode
bras_enable=1
    #"virtual" IP address of DPI (must be unique on the network)
bras_arp_ip=192.168.1.2
    #"virtual" MAC address of DPI (use the real MAC address of any of the
DNA interfaces)
bras_arp_mac=a0:36:9f:77:26:58
    #IP address of the border
bras gateway ip=192.168.1.1
```

#MAC address of the interface to which DPI is connected on the border bras gateway mac=c4:71:54:4b:e7:8a #server data which Fastpcrf is installed on (if it is the same where Fastdpi is installed, do not change) auth servers=127.0.0.1%lo:29002 #enabling of DHCP Relay Agent mode bras dhcp mode=1 #192.168.10.2 - IP-address of DHCP-server #veth0 - the name of the network interface that communicates with the DHCP server #67 - port, default value: 68 #arp proxy - lag in response to ARP requests for the DHCP-server IPaddress #alias ip - DHCP server alias #reply port - port that recieves for responses from the DHCP server bras dhcp server=192.168.10.2%veth0:67;arp proxy=1;alias ip=192.168.1.4;repl y port=67 #vlan termination (in this case the tag will be cut out) bras vlan terminate=1 #MAC spoofing bras terminate l2=1 #local traffic interconnection bras terminate local=1 #enabling accounting enable acct=1 #subscribers billing statistics netflow=4 #timeout for sending statistics netflow\_timeout=60

You should set your own values for the following parameters

- bras\_arp\_ip
- bras\_arp\_mac
- bras\_gateway\_ip
- bras\_gateway\_mac

#### **AS Specification for Termination**

The next step is to mark the AS traffic that has to be terminated.

The AS list is prepared in text format, each entry on a new line in the format

CIDR<space>AS\_number:

192.168.2.0/24 65550

Then it is converted into an internal format by the as2bin utility and placed in the file */etc/dpi/aslocal.bin*, where DPI will pick it up. The address ranges specified in the list will be added to the global list.

```
cat aslocal.txt | as2bin /etc/dpi/aslocal.bin
```

The list of local AS to be terminated is prepared in a text file in the format AS\_number<space>flag:

65550 local 65550 term

To convert into internal format and place into the main directory, where the DPI will pick the settings up:

```
cat my_as_dscp.txt | as2dscp /etc/dpi/asnum.dscp
```

## FastPCRF Setup

To configure FastPCRF, edit the file */etc/dpi/fastpcrf.conf*. Find the line with the RADIUS server parameters and change

#secret123 - Radius secret #192.168.1.10 - IP address of Radius server #eth0 - the interface from which FastPCRF communicates with the Radius server #1812 - the port to which FastPCRF sends authorization requests #acct\_port - the port that FasPCRF sends Accouting to radius\_server=secret123@192.168.1.10%eth0:1812;acct\_port=1813

### **Radius Setup**

The setup is given as **an example** on freeRADIUS 3 and may differ from the configuration of your Radius server.

#### **VasExperts Dictionary**

First you need to add a VSA dictionary

- Copy the dictionary /usr/share/dpi/dictionary.vasexperts from the fastpcrf distribution into \$freeRadius/share/freeradius directory
- Add the following line to the main dictionary \$freeRadius/share/freeradius/dictionary:

#### **Creating Radius Client**

Add the following lines to raddb/clients.conf of the Radius server

```
client fastdpil {
    ipaddr = 192.168.1.5
    secret = secret123
    require_message_authenticator = yes
# add_cui = yes
    virtual_server = fastdpi-vs
}
```

#### Creating a virtual server

To create a virtual server configuration, copy the included in the FreeRadius file raddb/sitesavailable/default, to raddb/sites-enabled/fastdpi-vs. Then edit fastdpi-vs:

- set the name of the virtual server change the 'server default' line at the beginning of the file to 'server fastdpi-vs'
- in the 'listen' section for auth requests (type = auth), set IP-addresses and ports that will listen to the incoming requests (note that this is the local address of the Radius server):

```
ipaddr = 192.168.1.10
port = 1812
interface = eth0
```

#### Creating an account for authorization

Add subscriber data to the file /etc/raddb/users

```
testuser Cleartext-Password := "VasExperts.FastDPI"
    Framed-IP-Address = 192.168.2.199,
    VasExperts-DHCP-DNS = 8.8.8.8,
    VasExperts-Enable-Service = "9:on",
    VasExperts-Policing-Profile = "100Mbps"
    VasExperts-Service-Profile = "11:user_nat"
```

Two entries for FastPCRF should also be added to the file /etc/raddb/users

```
VasExperts.FastDPI.unknownUser Cleartext-Password := "VasExperts.FastDPI"
DEFAULT Cleartext-Password := "VasExperts.FastDPI"
```